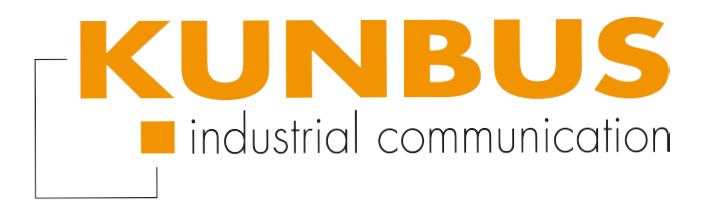

# Device/\et

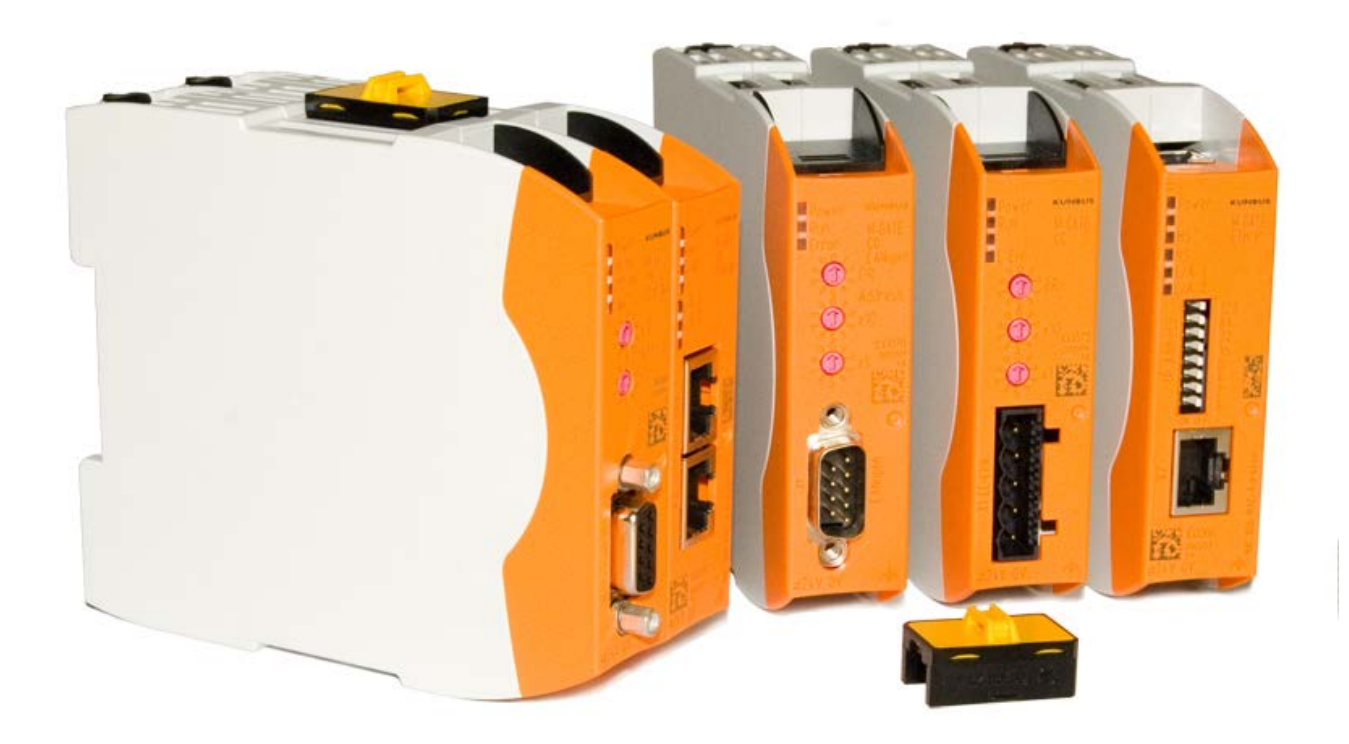

# Anwenderhandbuch Gateway-Komponente für DeviceNet<sup>TM</sup>

PR100071 • 28.10.2015

# Inhaltsverzeichnis

| 1           | 1 Allgemeines                                                                                                    |                                                                                                    |
|-------------|----------------------------------------------------------------------------------------------------|----------------------------------------------------------------------------------------------------|
|             | 1.1 Disclaimer                                                                                                    |                                                                                                    |
|             | 1.2 Hinweise zum Anwenderhandbuch                                                                                                    |                                                                                                    |
|             | 1.3 Gültigkeit                                                                                                    |                                                                                                    |
|             | 1.4 Haftungsbeschränkung                                                                                                    |                                                                                                    |
|             | 1.5 Kundenservice                                                                                                    |                                                                                                    |
| 2           | 2 Sichere Anwendung                                                                                                    | 5                                                                                                    |
|             | 2.1 Benutzer                                                                                                    |                                                                                                    |
|             | 2.2 Symbole                                                                                                    |                                                                                                    |
| 3           | 3 Übersicht                                                                                                    | 6                                                                                                    |
|             | 3.1 Funktionsweise                                                                                                    |                                                                                                    |
|             | 3.2 Bedienelemente                                                                                                    |                                                                                                    |
|             | 3.3 Status LEDs                                                                                                    |                                                                                                    |
|             |                                                                                                    |                                                                                                    |
| 4           | 4 Installieren                                                                                                    |                                                                                                    |
| 4           | <ul><li>4 Installieren</li></ul>                                                                                                    |                                                                                                    |
| 4           | <ul> <li>4 Installieren</li></ul>                                                                                                    |                                                                                                    |
| 4           | <ul> <li>4 Installieren</li> <li>4.1 Vorbereitungen für einen störungsfreien Betrieb</li> <li>4.2 Voraussetzungen</li> <li>4.3 Gateway-Komponenten verbinden</li> </ul>                                                                                                    |                                                                                                    |
| 4           | <ul> <li>4 Installieren</li></ul>                                                                                                    | <b>12</b><br>12<br>14<br>15<br>16                                                                     |
| 4           | <ul> <li>4 Installieren</li> <li>4.1 Vorbereitungen für einen störungsfreien Betrieb</li> <li>4.2 Voraussetzungen</li> <li>4.3 Gateway-Komponenten verbinden</li> <li>4.4 Gateway im Schaltschrank installieren</li> <li>4.5 Spannungsversorgung anschließen</li> </ul>                                                                                                    | <b>12</b><br>12<br>14<br>15<br>16<br>17                                                               |
| 4           | <ul> <li>4 Installieren</li> <li>4.1 Vorbereitungen für einen störungsfreien Betrieb</li> <li>4.2 Voraussetzungen</li> <li>4.3 Gateway-Komponenten verbinden</li> <li>4.4 Gateway im Schaltschrank installieren</li> <li>4.5 Spannungsversorgung anschließen</li> <li>4.6 Gateway mit dem Feldbus verbinden</li> </ul>                                                                                                    | <b>12</b><br>12<br>14<br>15<br>16<br>17<br>18                                                         |
| 4           | <ul> <li>4 Installieren</li> <li>4.1 Vorbereitungen für einen störungsfreien Betrieb</li> <li>4.2 Voraussetzungen</li> <li>4.3 Gateway-Komponenten verbinden</li> <li>4.4 Gateway im Schaltschrank installieren</li> <li>4.5 Spannungsversorgung anschließen</li> <li>4.6 Gateway mit dem Feldbus verbinden</li> <li>5 Konfigurieren</li> </ul>                                                                                                    | <b>12</b><br>12<br>14<br>15<br>16<br>17<br>18<br><b>19</b>                                            |
| 4           | <ul> <li>4 Installieren</li></ul>                                                                                                    | 12           14           15           16           17           18           19                      |
| 5           | <ul> <li>4 Installieren</li></ul>                                                                                                    | 12           14           15           16           17           18           19           19         |
| 5           | <ul> <li>4 Installieren</li></ul>                                                                                                    | 12         14         15         16         17         18         19         19         20            |
| 4<br>5<br>6 | <ul> <li>4 Installieren</li> <li>4.1 Vorbereitungen für einen störungsfreien Betrieb</li> <li>4.2 Voraussetzungen</li> <li>4.3 Gateway-Komponenten verbinden</li> <li>4.4 Gateway im Schaltschrank installieren</li> <li>4.5 Spannungsversorgung anschließen</li> <li>4.6 Gateway mit dem Feldbus verbinden</li> <li>5 Konfigurieren</li> <li>5.1 Unterstützte Größe der Prozessdaten</li> <li>5.2 MAC-ID und Bitrate einstellen</li> <li>5.3 DeviceNet Objekte</li> <li>6 Technische Daten</li> </ul> | 12         14         15         16         17         18         19         19         20         35 |
| 4<br>5<br>6 | <ul> <li>4 Installieren</li></ul>                                                                                                    | 12         14         15         16         17         18         19         19         20         35 |

# 1 Allgemeines

## 1.1 Disclaimer

© 2015 KUNBUS GmbH, Denkendorf (Deutschland)

Die Inhalte dieses Anwenderhandbuchs wurden von der KUNBUS GmbH mit der größtmöglichen Sorgfalt erstellt. Aufgrund der technischen Weiterentwicklung behält sich die KUNBUS GmbH das Recht vor, die Inhalte dieses Anwenderhandbuchs ohne vorherige Ankündigung zu ändern oder auszutauschen. Die aktuellste Version des Anwenderhandbuchs erhalten Sie immer auf unserer Hompage: www.kunbus.de

Die KUNBUS GmbH haftet ausschließlich in dem Umfang, der in den AGB festgelegt ist (www.kunbus.de/agb.html).

Die in diesem Anwenderhandbuch veröffentlichten Inhalte sind urheberrechtlich geschützt. Eine Vervielfältigung oder Verwendung ist für den innerbetrieblichen Bedarf des Benutzers gestattet. Vervielfältigungen oder Verwendung für andere Zwecke sind ohne ausdrückliche, schriftliche Zustimmung der KUNBUS GmbH nicht gestattet. Zuwiderhandlungen verpflichten zu Schadensersatz.

#### Markenschutz

- KUNBUS ist eine eingetragene Marke der KUNBUS GmbH
- Windows® und Microsoft® sind eingetragene Marken von Microsoft, Corp.

KUNBUS GmbH Heerweg 15 C 73770 Denkendorf Deutschland www.kunbus.de

# 1.2 Hinweise zum Anwenderhandbuch

Dieses Anwenderhandbuch stellt wichtige, technische Informationen zur Verfügung, die Ihnen als Anwender eine effiziente, sichere und komfortable Integration der Gateways in Ihre Anwendungen und Systeme ermöglichen. Es wendet sich an ausgebildetes Fachpersonal, bei dem fundiertes Wissen im Bereich der elektronischen Schaltungen und Kenntnisse von DeviceNet TM vorausgesetzt wird.

Als Bestandteil des Moduls sollen die hier zur Verfügung gestellten Informationen aufbewahrt und dem Benutzer zugänglich gemacht werden.

# 1.3 Gültigkeit

Dieses Dokument beschreibt die Anwendung des KUNBUS Gateways mit der Produktnummer:

- PR100071, Release 00

# 1.4 Haftungsbeschränkung

Der Gewährleistungs- und Haftungsanspruch erlischt wenn:

- das Produkt unsachgemäß verwendet wurde,
- die Schäden auf Nichtbeachtung der Bedienungsanleitung zurückzuführen sind,
- Schäden durch nicht ausreichend qualifiziertes Personal entstehen,
- Schäden durch technische Veränderung am Produkt entstehen (z.B. Lötarbeiten).

# 1.5 Kundenservice

Bei Fragen oder Anregungen zum Produkt freuen wir uns auf Ihre Kontaktaufnahme:

KUNBUS GmbH

Heerweg 15 C

+49 (0)711 3409 7077

support@kunbus.de www.kunbus.de

# 2 Sichere Anwendung

### 2.1 Benutzer

Das Gateway darf nur von qualifiziertem Fachpersonal montiert, installiert und in Betrieb genommen werden. Vor der Montage ist es zwingend erforderlich, dass diese Dokumentation sorgfältig gelesen und verstanden wurde. Es wird Fachwissen in folgenden Gebieten vorausgesetzt:

- Elektronische Schaltungen,
- Grundlagen von DeviceNet,
- Arbeiten in elektrostatisch geschützten Bereichen,
- Vor Ort gültigen Regeln und Vorschriften zur Arbeitssicherheit.

## 2.2 Symbole

Die verwendeten Symbole haben folgende Bedeutung:

| <b>▲ GEFAHR</b> | <b>Gefahr</b><br>Beachten Sie diesen Hinweis unbedingt!<br>Es existiert eine Gefahrenquelle, die zu schweren Verletzungen und zum<br>Tod führen kann. |  |  |
|-----------------|----------------------------------------------------------------------------------------------------|--|--|
|                 | <b>Vorsicht</b><br>Es existiert eine Gefahrenquelle, die geringe Verletzungen und<br>Sachschaden zur Folge haben kann.                                |  |  |
| HINWEIS         | <b>Hinweis</b><br>Es existiert eine Gefahrenquelle, die Sachschaden zur Folge haben kann.                                                             |  |  |

## 3.1 Funktionsweise

Das KUNBUS Gateway ist ein Protokollumsetzer. Es ermöglicht die Kommunikation zwischen Netzwerken mit unterschiedlichen Protokollen.

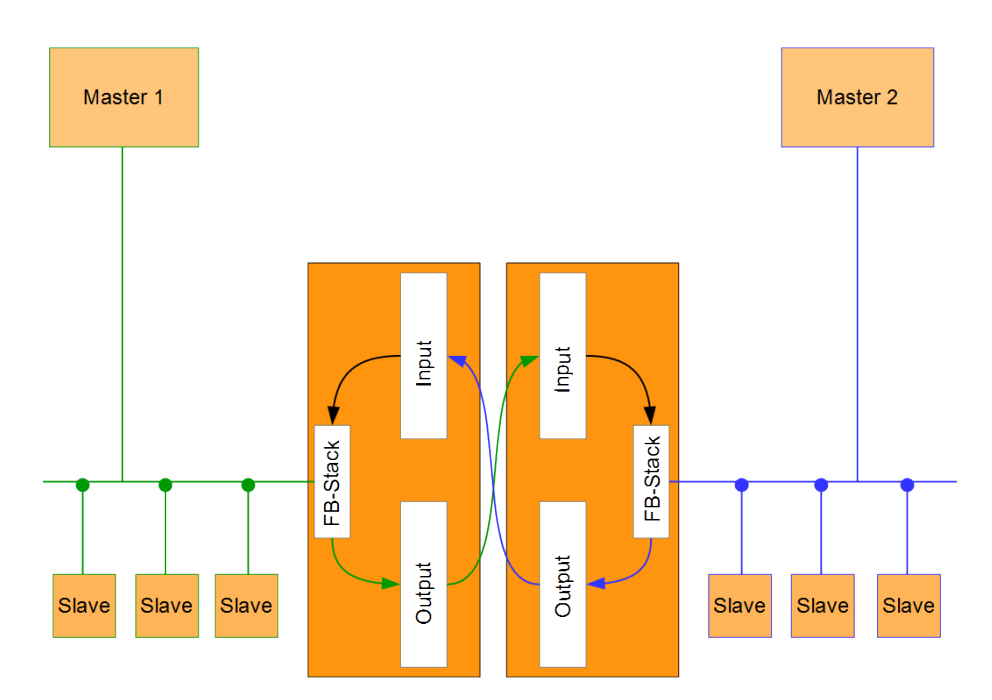

#### Abb. 1: Funktionsweise

Ein Gateway besteht aus 2 Gateway-Komponenten, die jeweils ein bestimmtes Protokoll beherrschen. Sie können diese Gateway-Komponenten beliebig kombinieren. Diese Konstruktionsart bietet Ihnen eine hohe Flexibilität, da Sie die einzelnen Gateway-Komponenten jederzeit austauschen können. Aktuell sind folgende Gateway-Komponenten als Slave verfügbar:

- CANopen
- CC-Link
- DeviceNet
- EtherCAT
- EtherNet/IP
- Modbus RTU
- Modbus TCP
- POWERLINK
- PROFIBUS
- PROFINET
- Sercos III

# 3.2 Bedienelemente

### Frontansicht

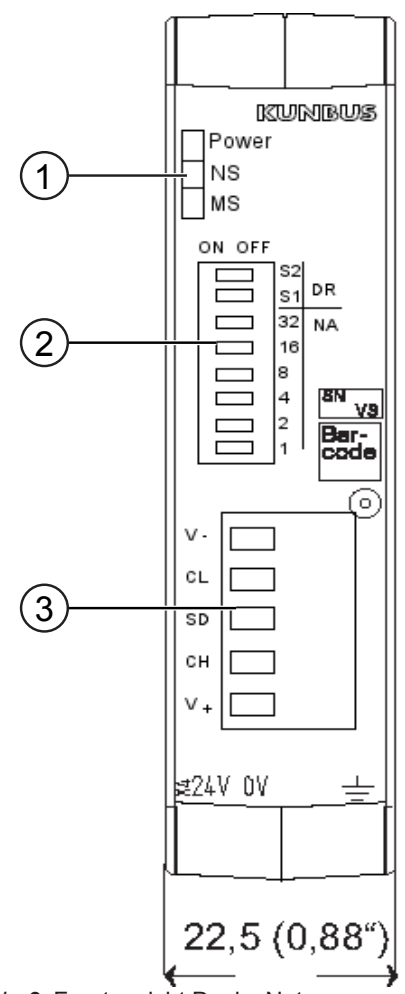

Abb. 2: Frontansicht DeviceNet

| 1 | Status LEDs      |
|---|------------------|
| 2 | DIP-Schalter     |
| 3 | Feldbusanschluss |

Oberseite

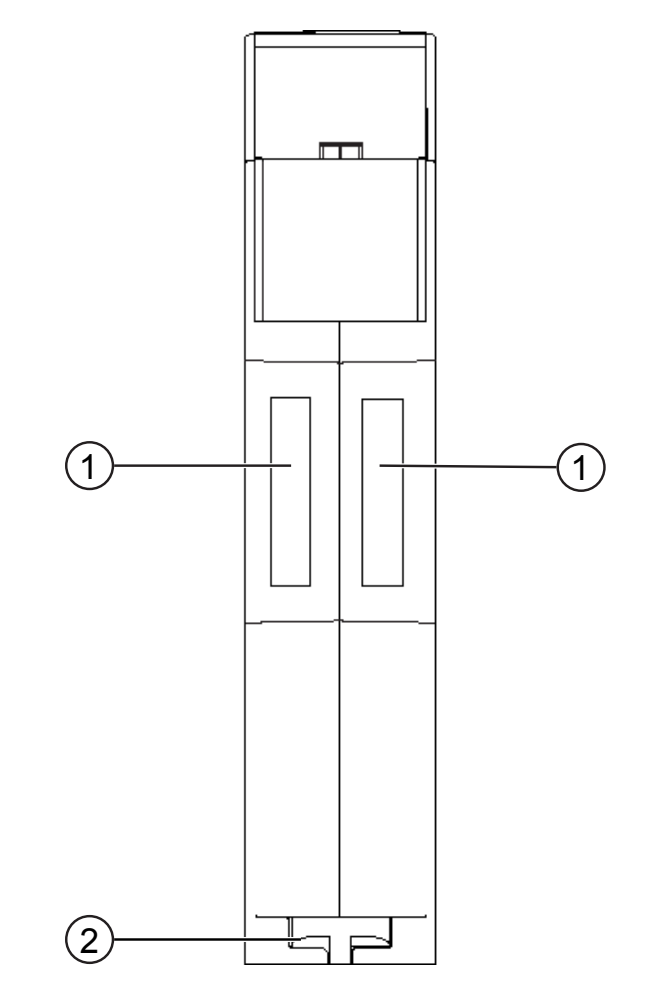

Abb. 3: Oberseite

| 1 | Interconnect Ports<br>zum Verbinden der Gateway-Komponenten untereinander.                  |
|---|---------------------------------------------------------------------------------------------|
| 2 | Arretier-Klammer<br>zum sicheren Befestigen der Gateway-Komponente auf der Hut-<br>schiene. |

### Unterseite

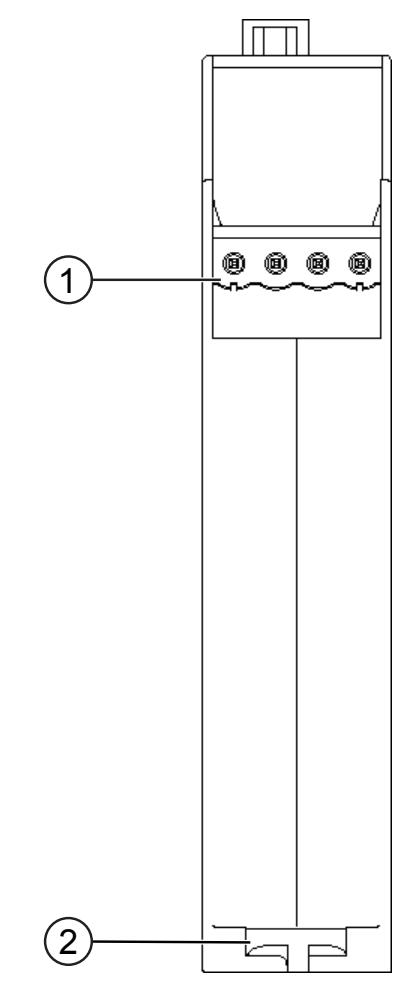

Abb. 4: Unterseite

| 1 | Netzanschluss<br>mit 24 V Versorgungsspannung                                               |
|---|---------------------------------------------------------------------------------------------|
| 2 | Arretier-Klammer<br>zum sicheren Befestigen der Gateway-Komponente auf der Hut-<br>schiene. |

# 3.3 Status LEDs

Die Signale der Status LEDs für DeviceNet haben folgende Bedeutung:

| LED<br>Bezeichnung | Signal                  | Bedeutung                                                                                                    |  |  |
|--------------------|-------------------------|----------------------------------------------------------------------------------------------------|--|--|
| Power              | aus                     | Gateway läuft nicht                                                                                                    |  |  |
|                    | blinkt, grün            | Initialisierungsphase noch nicht abgeschlossen                                                                               |  |  |
|                    | an, grün                | Alle Systemteile funktionieren fehlerfrei                                                                                    |  |  |
|                    | blinkt, rot             | Behebbarer Fehler (z. B. zweite<br>Gateway-Komponente fehlt)                                                                 |  |  |
|                    | an, rot                 | Schwerer Fehler/Defekt im Gateway                                                                                            |  |  |
| NS                 | aus                     | Gerät ist offline                                                                                                    |  |  |
|                    |                         | Mögliche Ursachen:                                                                                                    |  |  |
|                    |                         | <ul> <li>Der Dup_MAC_ID-Test ist noch nicht<br/>abgeschlossen</li> </ul>                                                     |  |  |
|                    |                         | <ul> <li>Keine Spannung vorhanden (s. Modul<br/>Status LED)</li> </ul>                                                       |  |  |
|                    |                         | Keine Netzwerkverbindung                                                                                                    |  |  |
|                    | blinkt, grün            | Online, keine Verbindung wurde hergestellt                                                                                   |  |  |
|                    | grün                    | Verbindung hergestellt                                                                                                    |  |  |
|                    | blinkt, rot             | Mindestens eine I/0-Verbindung im Ti-<br>meout-Zustand.                                                                      |  |  |
|                    | rot                     | Kritischer Fehler                                                                                                    |  |  |
|                    |                         | Ein Fehler ist aufgetreten, der die Ver-<br>bindung zum Netzwerk verhindert (z. B.<br>doppelte MAC-ID, Feldbus ist offline). |  |  |
|                    | blinkt, rot und<br>grün | Kommunikationsfehler<br>Es wurde ein Netzwerk-Zugriffsfehler<br>erkannt.                                                     |  |  |

| LED<br>Bezeichnung | Signal                  | Bedeutung                                                                                                    |  |  |
|--------------------|-------------------------|----------------------------------------------------------------------------------------------------|--|--|
| MS                 | aus                     | Die Gateway-Komponente ist nicht in<br>Betrieb. Prüfen Sie die Stromversor-<br>gung.                                                               |  |  |
|                    | grün, blinkt            | Anlauf                                                                                                    |  |  |
|                    |                         | Mindestens ein Systemteil hat seine<br>Initialisierung noch nicht abgeschloss-<br>sen. Dazu gehört auch die automati-<br>sche Bitraten- Erkennung. |  |  |
|                    | grün, an                | Normalbetrieb                                                                                                    |  |  |
|                    |                         | Alle Systemteile laufen fehlerfrei.<br>Die Partner Gateway-Komponente ist<br>korrekt angeschlossen.                                                |  |  |
|                    | rot, blinkt             | Mindestens ein Systemteil läuft nicht<br>Aufgrund eines Konfigurationsfehlers<br>oder die Partner Gateway-Komponente<br>ist nicht angeschlossen.   |  |  |
|                    | rot, an                 | Interner Systemfehler                                                                                                    |  |  |
|                    |                         | Ein fataler interner Systemfehler ist<br>aufgetreten Bitte kontaktieren Sie<br>unseren Support.                                                    |  |  |
|                    | blinkt, grün und<br>rot | Selbsttest                                                                                                    |  |  |
|                    |                         |                                                                                                    |  |  |

# 4 Installieren

### 4.1 Vorbereitungen für einen störungsfreien Betrieb

Im folgenden Abschnitt haben wir für Sie einige allgemeine Informationen zusammengestellt, die für einen störungsfreien Betrieb wichtig sind. Wenn Sie mit diesem Thema bereits vertraut sind, können Sie im nächsten Abschnitt weiterlesen. Dort erfahren Sie, welche Rahmenbedingungen für die Installation des Gateways nötig sind.

### Leitungsführung

Verlegen Sie Ihre Leitungen getrennt, in Leitungsgruppen. Damit Schützen Sie Ihr Gateway vor ungewollten elektromagnetischen Störungen.

Folgende Gruppen sollten getrennt voneinander verlegt werden:

| Gruppe | Leitung                               |
|--------|---------------------------------------|
| A      | Daten- und Versorgungsleitungen für:  |
|        | Gleichspannung unter 60 V             |
|        | Wechselspannung unter 25 V            |
| В      | Daten- und Versorgungsleitungen für   |
|        | Gleichspannung zwischen 60 und 400 V  |
|        | Wechselspannung zwischen 25 und 400 V |
| С      | Versorgungsleitungen über 400 V       |

- Leitungen der gleichen Gruppe können Sie gemeinsam in Kabelkanälen oder in Bündeln verlegen.
- Leitungen der Gruppe A und B:
  - Verlegen Sie die Gruppen in getrennten Bündeln oder
  - In Kabelkanälen mit mindesten 10 cm Abstand zueinander.
- Leitungen der Gruppe C
  - Verlegen Sie die Gruppen in getrennten Bündeln oder
  - In Kabelkanälen mit mindesten 50 cm Abstand zu den anderen Gruppen.

### Schirmung

Schirmen Sie Ihre Leitungen. Damit vermindern Sie ungewollte elektromagnetische Störungen.

### Potenzialausgleich

Potenzialunterschiede treten auf, wenn Geräte an unterschiedliche Massen und Erden angeschlossen sind. Diese Potenzialunterschiede verursachen Störungen.

Um Störungen zu vermeiden müssen Sie eine Potenzialausgleichsleitung legen.

Beachten Sie dabei Folgendes:

- Wählen Sie eine Potenzialausgleichsleitung mit kleiner Impedanz.
- Wählen Sie als Richtwert f
  ür den Querschnitt des Potenzialausgleichsleiters:
  - 16 mm<sup>2</sup> für Potenzialausgleichsleiter bis 200 m Länge
  - 25 mm² für Potenzialausgleichsleiter über 200 m Länge
- Verwenden Sie Potenzialausgleichsleiter aus Kupfer oder verzinktem Stahl.
- Verbinden Sie Potenzialausgleichsleiter großflächig mit der Erdungsschiene.
- Zwischen Potenzialausgleichsleiter und Signalleiter sollten möglichst kleine Flächen eingeschlossen sein.

Wenn die Geräte des Steuerungssystems durch geschirmte Signalleitungen verbunden sind, die beidseitig geerdet sind, muss die Impedanz 10% der Schirmimpedanz betragen.

## 4.2 Voraussetzungen

Das Gateway wurde für den Einsatz in einem Schaltschrank entwickelt.

- Die Schutzklasse des Schaltschranks muss mindesten IP54 entsprechen.
- ✓ Für die Montage im Schaltschrank benötigen Sie eine Hutschiene 35 x 7,5 mm (EN50022).
- Montieren Sie die Hutschiene nach Herstellerangaben waagerecht im Schaltschrank. Achten Sie dabei darauf, dass das Gateway ausreichend Abstand zu anderen Geräten hat.

**HINWEIS** 

Durch zu hohe Temperaturen kann Ihr Gateway beschädigt werden.

- →Achten Sie darauf, dass die Umgebungstemperatur im Schaltschrank geringer als 60 °C ist.
- → Halten Sie die Lüftungsschlitze frei. Diese dürfen nicht durch Kabel etc. verdeckt werden.
- → Halten Sie genügend Abstand zu anderen Geräten ein.

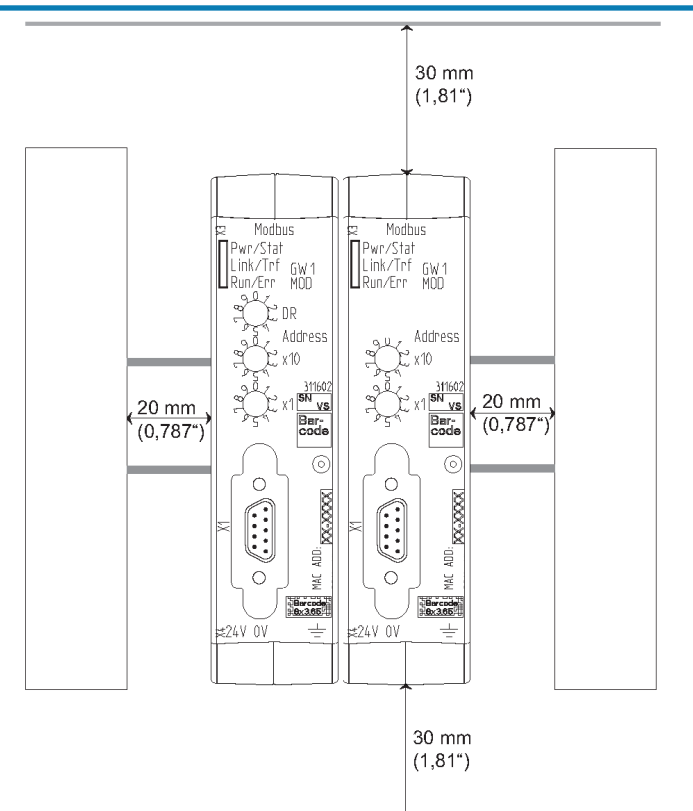

Abb. 5: Installationsabstand

- Verbinden Sie jede Gateway-Komponente einzeln mit Funktionserde. Achten Sie dabei darauf, dass beide Spannungen den gleichen Ground besitzen.
- ⇒ Ihr Schaltschrank erfüllt nun alle Voraussetzungen, um das Gateway zu installieren.

## 4.3 Gateway-Komponenten verbinden

Um ein funktionsfähiges Gateway zu erhalten, müssen Sie die beiden Gateway-Komponenten miteinander verbinden.

 Verbinden Sie einen Interconnect Port an jeder Gateway-Komponente mit der Steckbrücke (Produktnummer PR100204).

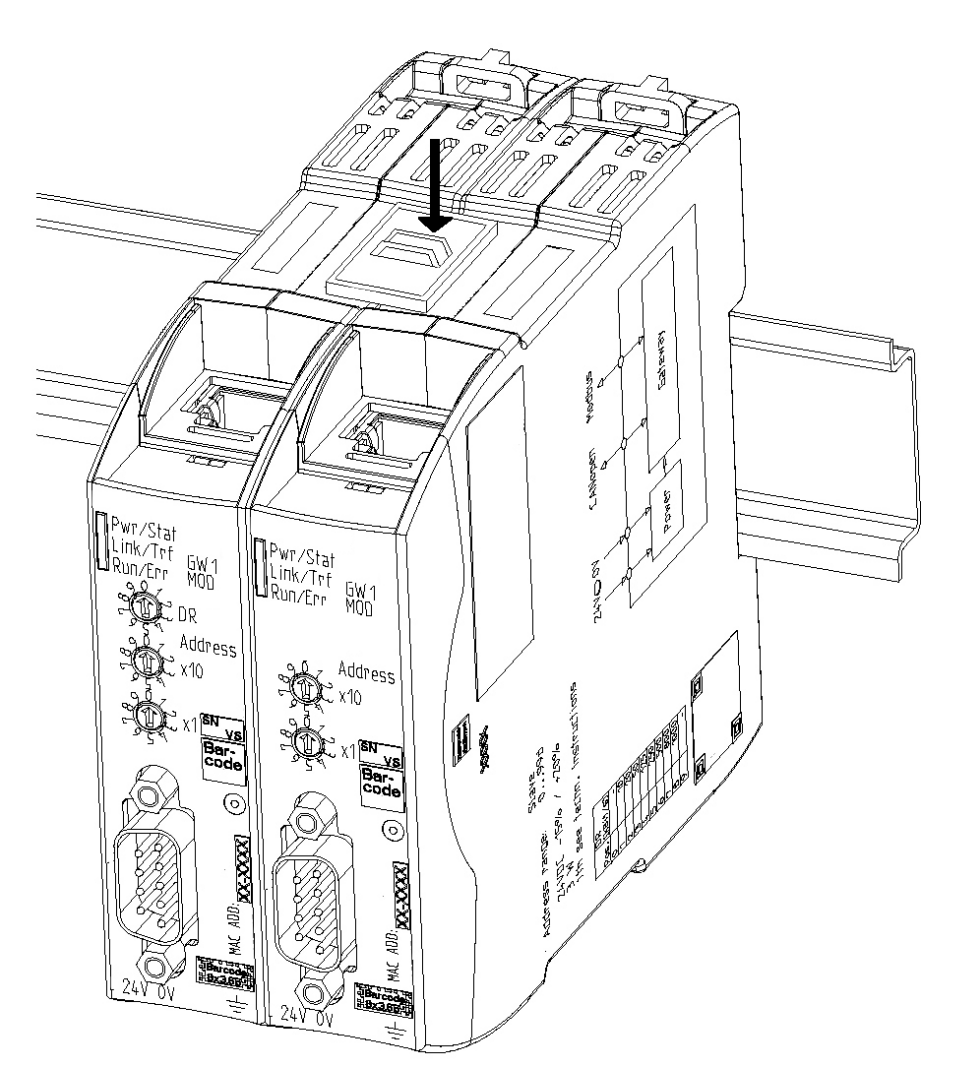

Abb. 6: Gateway-Komponenten verbinden

⇒ Sie können das Gateway jetzt im Schaltschrank installieren.

HINWEIS

Verbinden Sie immer nur 2 Gateway-Komponenten miteinander.

Wenn Sie weitere Komponenten anschließen, können schwere Defekte an allen Gräten entstehen.

# 4.4 Gateway im Schaltschrank installieren

- $\,\circ\,$  Halten Sie das Rasterelement des Gateways an die Hutschiene.
- Drücken Sie die Arretierungen in Richtung des Gateways zu.
- Stellen Sie sicher, dass das Gateway fest mit der Hutschiene verbunden ist.

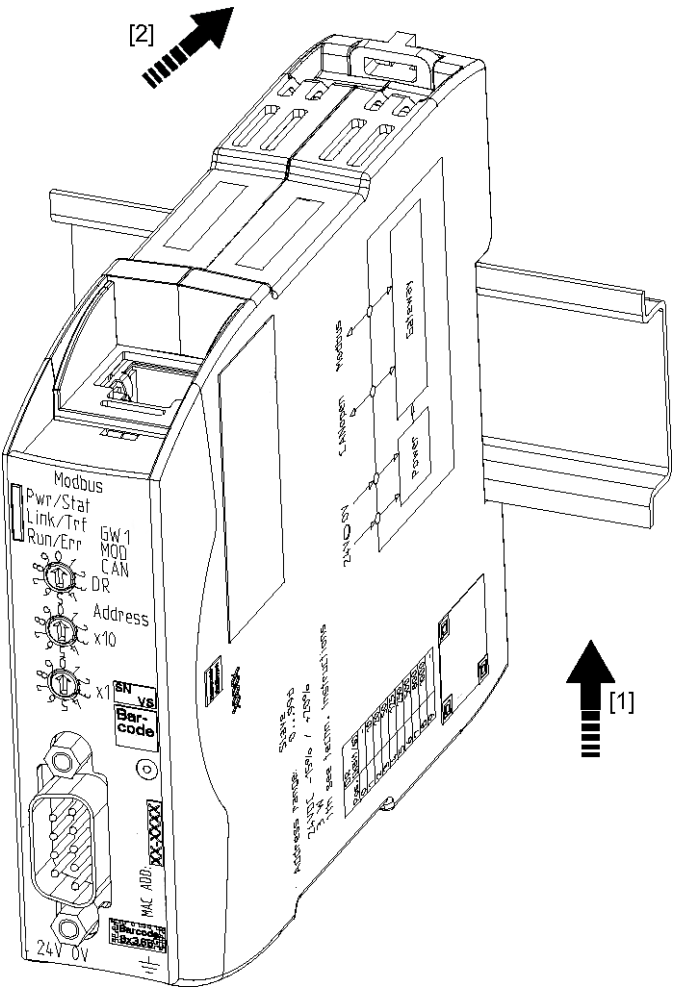

# 4.5 Spannungsversorgung anschließen

Um die Gateway-Komponente an die Spannungsversorgung anzuschließen, benötigen Sie eine Federkraftklemme (z. B. Metz-Connect SP995xxVBNC).

Sie müssen jede Gateway-Komponente separat an eine Spannungsversorgung anschließen. Verbinden Sie nie Funktionserde und GND miteinander, da sonst die galvanische Trennung zwischen Gateway GND und Feldbus-Masse aufgehoben wird. Schließen Sie stattdessen die Funktionserde mit niedriger Impedanz an den Potenzialausgleich an. Sie können auf diese Verbindung dann verzichten, wenn der Schirm des Feldbuskabels beim Eintritt in den Schaltschrank mit niedriger Impedanz an den Potenzialausgleich angeschlossen wird.

HINWEIS

# Verwenden Sie für beide Gateway-Komponenten die gleiche Spannungsversorgung.

Unterschiedliche Spannungsversorgungen können zum Defekt an beiden Modulkomponenten und zu Störungen führen.

→Achten Sie besonders darauf, dass zwischen den GND-Pins (2) keine Potenzialunterschiede entstehen.

#### Pin-Belegung:

| Pin | Belegung                           |  |
|-----|------------------------------------|--|
| 1   | 24 V Einspeisung für Module Supply |  |
| 2   | GND                                |  |
| 3   | Nicht Anschliessen!                |  |
| 4   | Funktionserde                      |  |

### HINWEIS

#### Verbinden Sie GND nicht mit PE

Diese Verbindung kann zu unerwünschten Störungen führen.

# 4.6 Gateway mit dem Feldbus verbinden

Um die Gateway-Komponente mit DeviceNet zu verbinden benötigen Sie einen 5-poligen Combicon-Stecker.

Die Pin-Belegung entspricht den Vorgaben der ODVA.

| Kabelfarbe     | Signal |
|----------------|--------|
| Weiß           | CAN_H  |
| Blau           | CAN_L  |
| Nicht isoliert | drain  |
| Schwarz        | V-     |
| Rot            | V+     |

# 5 Konfigurieren

# 5.1 Unterstützte Größe der Prozessdaten

Die Gateway-Komponente für DeviceNet unterstützt Prozessdaten von einer Länge bis zu 64 Byte.

Weitere 448 Byte stehen für den asynchronen Datenverkehr zur Verfügung.

HINWEISBeachten Sie, dass die maximale Länge der Prozessdaten immer vom<br/>Feldbus mit der geringeren Datenlänge bestimmt wird.

## 5.2 MAC-ID und Bitrate einstellen

Die MAC-ID und die Bitrate werden im Binärformat vergeben.

Über die DIP-Schalter 1-32 können Sie die MAC-ID einstellen, über Schalter S1 und S2 die Bitrate.

Stellen Sie einen Adressschalter auf "OFF" um Bitwert 0 einzustellen oder auf "ON" um Bitwert 1 einzustellen.

Gültiger Wertebereich für die Bitrate:

Gültiger Wertebereich für die MAC-ID: 0-63

**Beispiel:** Hier sehen Sie die Schalterstellung für die MAC-Adresse 42 und die Bitrate 500 kBit/s.

| Bezeichnung          | S2 | S1  | 32 | 16  | 8  | 4   | 2  | 1   |
|----------------------|----|-----|----|-----|----|-----|----|-----|
| Schalter<br>stellung | on | off | on | off | on | off | on | off |

# 5.3 DeviceNet Objekte

Um die Gateway-Komponente zu konfigurieren, müssen Sie mit der Konfigurationssoftware Ihres DeviceNet-Masters die entsprechenden Einstellungen in den DeviceNet-Objekten vornehmen.

### Objektaufbau

DeviceNet<sup>™</sup> nutzt die Applikationsschicht CIP<sup>™</sup> (Common Industrial Protocol) die von der ODVA (Open DeviceNet Vendor Assiciation http://www.odva.org) spezifiziert wurde. Physikalisch basiert DeviceNet auf CAN (Controller Area Network).

CIP ist ein verbindungsorientiertes Protokoll. Es erlaubt den Austausch von I/O Daten über zyklische I/O Nachrichten und den Austausch von allgemeinen Daten für Konfiguration, Diagnose und Management über explizite Nachrichten. CIP definiert dazu 4 wesentliche Funktionalitäten:

- Einheitliches Objektmodell zur Adressierung der Daten
- Einheitliches Kommunikationsmodell zum Austausch von Daten
- Einheitliche Konfigurationsmethoden

Jedes DeviceNet Gerät wird durch eine Sammlung von Objekten beschrieben. Jedes Objekt besitzt ein definiertes Verhalten. Jedes Objekt gehört zu einer Klasse. Objekte, die zu derselben Klasse gehören, nennt man Instanzen dieser Klasse. Datenelemente innerhalb eines Objekts nennt man Attribute. Alle Attribute können mit Klasse, Instanz und Attribut-Kennungen (IDs) adressiert werden. Dienste sind explizite Aufgaben, die ein Objekt ausführen kann.

In den folgenden Abschnitten wird beschrieben, welche Objekte, Attribute und Dienste von der Gateway-Komponente unterstützt werden.

### Class Code 0x01Hex

Diese Klasse enthält Informationen zur Identifikation des Moduls.

Die Gateway-Komponente unterstützt in dieser Klasse folgende Services:

- Get Attribute Single (0x0e): Diese Funktion liefert den Inhalt bestimmter Attribute zurück.
- Reset Service (0x05)
  - Type 0: Das Modul startet die DeviceNet Software neu.
  - Type 1: Das Modul wird auf die Ursprungseinstellungen zur
    ück gesetzt.

Das Gateway unterstützt in den Instanzen folgende Services:

| # | Name         | Zugriff | Тур              | Wert                                               |
|---|--------------|---------|------------------|----------------------------------------------------|
| 1 | Revision     | Get     | UINT             | 0x1                                                |
|   |              |         |                  |                                                    |
| # | Name         | Zugriff | Тур              | Beschreibung                                       |
| 1 | Vendor ID    | Get     | UINT             | 1168 (KUNBUS GmbH<br>Industrial Communication)     |
| 2 | Device Type  | Get     | UINT             | 0x00c                                              |
| 3 | Product Code | Get     | UINT             | 0x0049 (73)                                        |
| 4 | Revision     | Get     | STRUCTof:        | Versionsnummer                                     |
|   | Major        |         | USINT            | Hauptversion                                       |
|   | Minor        |         | USINT            | Unterversionsnummer                                |
| 5 | Status       | Get     | WORD             | s. Tabelle Device Status                           |
| 6 | Seriennummer | Get     | UDINT            | Von KUNBUS beim<br>Produktionsprozess<br>vergeben. |
| 7 | Produktname  | Get     | SHORT_<br>STRING | KUNBUS-mGate DeviceNet                             |
|   |              |         |                  |                                                    |

Instance 0

Instance 1

| Bit(s) | Name                                                 |
|--------|------------------------------------------------------|
| 0      | Es besteht eine Verbindung zum Master/Scanner        |
| 1      | Reserviert (auf 0 gesetzt)                           |
| 2      | Konfiguriert (immer auf 0 gesetzt)                   |
| 3      | Reserviert (auf 0 gesetzt)                           |
| 4-7    | Erweiterter Device Status                            |
| 0000b  | Unbekannt                                            |
| 0010b  | Timeout                                              |
| 0011b  | Keine IO Verbindung eingerichtet                     |
| 0100b  | Nicht implementiert                                  |
| 0110b  | Verbindung im Run-Mode                               |
| 0111b  | Verbindung im Leerlauf                               |
| Andere | Reserviert                                           |
| 8      | Ein behebbarer Fehler ist aufgetreten                |
| 9      | Ein nicht behebbarer Fehler ist aufgetreten          |
| 10     | Ein schwerer behebbarer Fehler ist aufgetreten       |
| 11     | Ein schwerer nicht behebbarer Fehler ist aufgetreten |
| 12-15  | Reserviert (auf 0 gesetzt)                           |
|        |                                                      |

Tab. 1: Device Status

### Class Code 0x02 Hex

Diese Klasse stellt eine Kommunikations-Anschlussstelle dar. Durch diese kann ein Service in einer beliebigen Klasse oder Instanz ausgelöst werden.

### Class Code 0x03 Hex

In dieser Klasse erhalten Sie Informationen zur Konfiguration und zum Status eines DeviceNet Ports.

Die Gateway-Komponente unterstützt in dieser Klasse folgende Services:

#### **Class Services**

- Get Attribute Single (0x0e)

#### **Instance Services**

- Get Attribute Single (0x0e)
- Set Attribute Single (0x10)
- Allocate Master/Slave Connection Set (0x4b)
- Release Master/Slave Connection Set (0x4c)

Die Gateway-Komponente unterstützt in dieser Klasse folgende Daten:

| # | Name                        | Zugriff | Тур            | Wert                                                                                                    |
|---|-----------------------------|---------|----------------|----------------------------------------------------------------------------------------------------|
| 1 | Revision                    | Get     | UINT           | 0x2                                                                                                    |
|   |                             |         |                |                                                                                                    |
| # | Name                        | Zugriff | Тур            | Beschreibung                                                                                                   |
| 1 | MAC ID                      | Get     | USINT          | Wertebereich 0–63.                                                                                             |
|   |                             |         |                | Standartwert: 63                                                                                               |
|   |                             |         |                | Sie können die MAC-ID an<br>den DIP-Schaltern einstellen.                                                      |
| 2 | Bitrate                     | Get     | USINT          | Wertebereich                                                                                                   |
|   |                             |         |                | – 0: 125 kBit/s                                                                                                |
|   |                             |         |                | – 1: 250 kBit/s                                                                                                |
|   |                             |         |                | – 2: 500 kBit/s                                                                                                |
|   |                             |         |                | <ul> <li>- 3: Automatische<br/>Bitratenerkennung</li> </ul>                                                    |
|   |                             |         |                | Standartwert: 125 kBit/s                                                                                       |
|   |                             |         |                | Sie können die Bitrate an den<br>DIP-Schaltern einstellen.                                                     |
| 3 | BOI                         | Get/Set | BOOL           | Bus-Off Interrupt                                                                                              |
| 4 | Bus–Off Coun-<br>ter        | Get/Set | USINT          | Dieser Wert zeigt an, wie oft<br>das Modul in den Off-Zustand<br>wechselt.                                     |
|   |                             |         |                | Wertebereich 0-255                                                                                             |
| 5 | Allocation In-<br>formation | Get     | STRUC-<br>Tof: | Weitere Informationen hierzu<br>erhalten Sie in den DeviceNet<br>Spezifikationen Volume 3, im<br>Kapitel 5.11. |
|   | Allocation<br>Choice Byte   |         | BYTE           |                                                                                                    |

Instance 0

Instance 1

|    | Master's MAC<br>ID           |         | USINT | Wertebereich 0–63, 255 MAC<br>ID vom Master Eine Änderung<br>ist nur durch Zuweisung vom<br>Master möglich. |
|----|------------------------------|---------|-------|----------------------------------------------------------------------------------------------------|
| 6  | MAC ID Switch G<br>Changed   | Get     | BOOL  | Dieser Wert zeigt an, ob die<br>Node-ID seit dem letzten Neu-<br>start geändert wurde.                      |
|    |                              |         |       | 0 = Keine Änderung                                                                                          |
|    |                              |         |       | 1 = Änderung seit dem letzten<br>Start                                                                      |
| 7  | Bit Rate Switch G<br>Changed | Get     | BOOL  | Dieser Wert zeigt an, ob die<br>Bitrate seit dem letzten Neu-<br>start geändert wurde.                      |
|    |                              |         |       | 0 = Keine Änderung                                                                                          |
|    |                              |         |       | 1 = Änderung seit dem letzten<br>Start                                                                      |
| 8  | MAC ID Switch G<br>Value     | Get     | USINT | Aktuelle Werte der Schalter<br>für die Node ID<br>Wertebereich 0-99                                         |
| 9  | Bit Rate Switch G<br>Value   | Get     | USINT | Aktuelle Werte der Schalter für die Bitrate.                                                                |
|    |                              |         |       | Wertebereich: 0-9                                                                                           |
| 10 | Quick_Connect G              | Get/Set | BOOL  | Aktiviert oder deaktiviert Quick Connect.                                                                   |
|    |                              |         |       | 0 = Deaktiviert                                                                                             |
|    |                              |         |       | 1 =Aktiviert                                                                                                |
|    |                              |         |       |                                                                                                    |

### Class Code 0x04 Hex

Dieses Objekt ermöglicht Ihnen den Zugriff auf die Ein-und Ausgangsdaten.

Die Gateway-Komponente unterstützt in dieser Klasse folgende Services:

#### **Class Services**

- Get Attribute Single (0x0e)

#### **Instance Services**

- Get Attribute Single (0x0e)
- Set Attribute Single (0x10)

Die Gateway-Komponente unterstützt in dieser Klasse folgende Daten:

| Instance 0    | # | Name    | Zugriff | Тур              | Wert                                                  |
|---------------|---|---------|---------|------------------|-------------------------------------------------------|
|               | 1 | Version | Get     | UINT             | 0x0001                                                |
|               |   |         |         |                  |                                                       |
| Instance 0x64 | # | Name    | Zugriff | Тур              | Wert                                                  |
|               | 3 | Data    | Get     | Array of<br>BYTE | Ermöglicht den Zugriff auf<br>den Input Datenbereich  |
|               | 4 | Lengh   | Get     | UNIT             | Länge des Ein-und Aus-<br>gangsdatenbereichs          |
|               |   |         |         |                  |                                                       |
| Instance 0x96 | # | Name    | Zugriff | Тур              | Wert                                                  |
|               | 3 | Data    | Get/Set | Array of<br>BYTE | Ermöglicht den Zugriff auf<br>den Output Datenbereich |

### Class Code 0x05 Hex

Die Gateway-Komponente unterstützt in dieser Klasse folgende Services:

#### **Class Services**

- Get Attribute Single (0x0e)

#### **Instance Services**

- Get Attribute Single (0x0e)
- Set Attribute Single (0x10)

Die Gateway-Komponente unterstützt in dieser Klasse folgende Daten:

| # | Name                                              | Zugriff | Тур   | Wert                                                                                                    |
|---|---------------------------------------------------|---------|-------|----------------------------------------------------------------------------------------------------|
| 1 | Version                                           | Get     | UINT  | 0x0002                                                                                                    |
|   |                                                   |         |       |                                                                                                    |
| # | Name                                              | Zugriff | Тур   | Beschreibung                                                                                                    |
| 1 | State                                             | Get     | USINT | Zustand des Objekts                                                                                                    |
|   |                                                   |         |       | 3: Etabliert                                                                                                    |
|   |                                                   |         |       | 5: Latente Löschen                                                                                                    |
| 2 | Instance type                                     | Get     | USINT | Zeigt an, ob es sich um eine<br>I/O-Verbindung oder eine<br>Explicit-Verbindung handelt.                                             |
| 3 | Transport-<br>Class<br>trigger                    | Get     | BYTE  | Legt das Verhalten der<br>Verbindung fest                                                                                            |
| 4 | DeviceNet<br>produced<br>connection id            | Get     | UINT  | In CAN Identifier Feld<br>platziert, wenn über die<br>bestehende Verbindung in<br>einem DeviceNet- Subnet<br>Daten versendet werden. |
| 5 | DeviceNet<br>consumed<br>connection id            | Get     | UINT  | Wert steht im CAN Identifier<br>Feld. Er signalisiert, dass<br>Nachrichten empfangen<br>werden können.                               |
| 6 | DeviceNet<br>initial comm<br>characteri-<br>stics | Get     | BYTE  | Definiert die Nachrichten-<br>gruppe dieser Verbindung<br>anhand von Production und<br>Consumption.                                  |
| 7 | Produced<br>connection<br>size                    | Get     | UINT  | Maximale Anzahl der Bytes,<br>die über diese Verbindung<br>übermittelt wurden                                                        |
| 8 | Consumed connection size                          | Get     | UINT  | Maximale Anzahl der Bytes,<br>die über diese Verbindung<br>empfangen wurden                                                          |
| 9 | Expected packet rate                              | Get/Set | UINT  | Definiert das Timing der aktuellen Verbindung                                                                                        |

### Instance 0

Instance 1

| Instance | 2 |
|----------|---|

| 12 | Watchdog<br>timeout action                        | Get/Set | USINT           | Regelt das Verhalten bei<br>Inaktivität und Watchdog<br>Timeouts                                                                     |
|----|---------------------------------------------------|---------|-----------------|----------------------------------------------------------------------------------------------------|
| 13 | Produced<br>connection<br>path length             |         | UINT            | Anzahl der Bytes des<br>Attributs<br>"Produced_connection_path"                                                                      |
| 14 | Produced<br>connection<br>path                    |         | Packed<br>EPATH | Zeigt die Application<br>Object(s) an, deren Daten in<br>der aktuellen Verbindung<br>produziert wurden.                              |
| 15 | Consumed<br>connection<br>path length             |         | UINT            | Anzahl der Bytes des<br>Attributs "Consu-<br>med_connection_path"                                                                    |
| 16 | Consumed connection path                          |         | Packed<br>EPATH | Zeigt die Application<br>Object(s) an, deren Daten in<br>der aktuellen Verbindung<br>verwendet wurden.                               |
|    |                                                   |         | _               | <b>_</b>                                                                                                    |
| #  | Name                                              | Zugriff | Тур             | Beschreibung                                                                                                    |
| 1  | State                                             | Get     | USINI           | Zustand des Objekts                                                                                                    |
|    |                                                   |         |                 |                                                                                                    |
| 0  |                                                   | 0.1     |                 | 5: Latente Loschen                                                                                                    |
| 2  | Instance type                                     | Get     | USINT           | Leigt an, ob es sich um eine<br>I/O-Verbindung oder eine<br>Explicit-Verbindung handelt.                                             |
| 3  | Transport-<br>Class trigger                       | Get     | BYTE            | Legt das Verhalten der<br>Verbindung fest                                                                                            |
| 4  | DeviceNet<br>produced<br>connection id            | Get     | UINT            | In CAN Identifier Feld<br>platziert, wenn über die<br>bestehende Verbindung in<br>einem DeviceNet- Subnet<br>Daten versendet werden. |
| 5  | DeviceNet<br>consumed<br>connection id            | Get     | UINT            | Wert steht im CAN Identifier<br>Feld. Er signalisiert, dass<br>Nachrichten empfangen<br>werden können.                               |
| 6  | DeviceNet<br>initial comm<br>characteri-<br>stics | Get     | BYTE            | Definiert die Nachrichten-<br>gruppe dieser Verbindung<br>anhand von Verbrauch und<br>Produktion.                                    |
| 7  | Produced connection size                          | Get     | UINT            | Maximale Anzahl der Bytes,<br>die über diese Verbindung<br>übermittelt wurden                                                        |
| 8  | Consumed connection size                          | Get     | UINT            | Maximale Anzahl der Bytes,<br>die über diese Verbindung<br>empfangen wurden                                                          |
| 9  | Expected packet rate                              | Get/Set | UINT            | Definiert das Timing der aktuellen Verbindung                                                                                        |
|    |                                                   |         |                 |                                                                                                    |

| 12     | Watchdog<br>timeout action                          | Get/Set | USINT           | Regelt das Verhalten bei<br>Inaktivität und Watchdog<br>Timeouts                                                                     |
|--------|-----------------------------------------------------|---------|-----------------|----------------------------------------------------------------------------------------------------|
| 13     | Produced<br>connection<br>path length               |         | UINT            | Anzahl der Bytes des<br>Attributs "Produced_connec-<br>tion_path"                                                                    |
| 14     | Produced<br>connection<br>path                      |         | Packed<br>EPATH | Zeigt die Application<br>Object(s) an, deren Daten in<br>der aktuellen Verbindung<br>produziert wurden.                              |
| 15     | Consumed connection path length                     |         | UINT            | Anzahl der Bytes des<br>Attributs<br>"Consumed_connecti-<br>on_path"                                                                 |
| 16     | Consumed<br>connection<br>path                      |         | Packed<br>EPATH | Zeigt die Application<br>Object(s) an, deren Daten in<br>der aktuellen Verbindung<br>verwendet wurden.                               |
| -11    | Nama                                                | 7       | Τ               | Decelore in ore                                                                                                    |
| #<br>1 | Name                                                | Zugrim  | Тур             | Beschreibung                                                                                                    |
| 1      | State                                               | Get     | USINI           | Zustand des Objekts                                                                                                    |
|        |                                                     |         |                 |                                                                                                    |
| 0      | l                                                   | 0       |                 | 5: Latente Loschen                                                                                                    |
| 2      | instance type                                       | Get     | USINT           | I/O-Verbindung oder eine<br>Explicit-Verbindung handelt.                                                                             |
| 3      | Transport-<br>Class trigger                         | Get     | BYTE            | Legt das Verhalten der<br>Verbindung fest                                                                                            |
| 4      | DeviceNet<br>produced<br>connection id              | Get     | UINT            | In CAN Identifier Feld<br>platziert, wenn über die<br>bestehende Verbindung in<br>einem DeviceNet- Subnet<br>Daten versendet werden. |
| 5      | DeviceNet<br>consumed<br>connection id              | Get     | UINT            | Wert steht im CAN Identifier<br>Feld. Er signalisiert, dass<br>Nachrichten empfangen<br>werden können.                               |
| 6      | DeviceNet in-<br>itial comm<br>characteri-<br>stics | Get     | BYTE            | Definiert die Nachrichten-<br>gruppe dieser Verbindung<br>anhand von Verbrauch und<br>Produktion.                                    |
| 7      | Produced<br>connection<br>size                      | Get     | UINT            | Maximale Anzahl der Bytes,<br>die über diese Verbindung<br>übermittelt wurden                                                        |
| 8      | Consumed connection size                            | Get     | UINT            | Maximale Anzahl der Bytes,<br>die über diese Verbindung<br>empfangen wurden                                                          |
| 9      | Expected packet rate                                | Get/Set | UINT            | Definiert das Timing der aktuellen Verbindung                                                                                        |

Instance 3

| 12 | Watchdog<br>timeout action                        | Get/Set    | USINT           | Regelt das Verhalten bei<br>Inaktivität und Watchdog<br>Timeouts                                                                     |
|----|---------------------------------------------------|------------|-----------------|----------------------------------------------------------------------------------------------------|
| 13 | Produced<br>connection<br>path length             |            | UINT            | Anzahl der Bytes des<br>Attributs<br>"Produced connection path"                                                                      |
| 14 | Produced<br>connection<br>path                    |            | Packed<br>EPATH | Zeigt die Application<br>Object(s) an, deren Daten in<br>der aktuellen Verbindung<br>produziert wurden.                              |
| 15 | Consumed connection path length                   |            | UINT            | Anzahl der Bytes des<br>Attributs "Consumed<br>connection path"                                                                      |
| 16 | Consumed connection path                          |            | Packed<br>EPATH | Zeigt die Application<br>Object(s) an, deren Daten in<br>der aktuellen Verbindung<br>verwendet wurden.                               |
|    |                                                   |            | -               |                                                                                                    |
| #  | Name                                              | Zugriff    | Тур             | Beschreibung                                                                                                    |
| 1  | State                                             | Get        | USINI           | Zustand des Objekts                                                                                                    |
|    |                                                   |            |                 | 3: Etabliert                                                                                                    |
| 0  |                                                   | <b>0</b> / |                 | 5: Latente Loschen                                                                                                    |
| 2  | Instance type                                     | Get        | USINT           | Zeigt an, ob es sich um eine<br>I/O-Verbindung oder eine<br>Explicit-Verbindung handelt.                                             |
| 3  | Transport-<br>Class trigger                       | Get        | BYTE            | Legt das Verhalten der<br>Verbindung fest                                                                                            |
| 4  | DeviceNet<br>produced<br>connection id            | Get        | UINT            | In CAN Identifier Feld<br>platziert, wenn über die<br>bestehende Verbindung in<br>einem DeviceNet- Subnet<br>Daten versendet werden. |
| 5  | DeviceNet<br>consumed<br>connection id            | Get        | UINT            | Wert steht im CAN Identifier<br>Feld. Er signalisiert, dass<br>Nachrichten empfangen<br>werden können.                               |
| 6  | DeviceNet<br>initial comm<br>characteri-<br>stics | Get        | BYTE            | Definiert die Nachrichten-<br>gruppe dieser Verbindung<br>anhand von Verbrauch und<br>Produktion.                                    |
| 7  | Produced<br>connection<br>size                    | Get        | UINT            | Maximale Anzahl der Bytes,<br>die über diese Verbindung<br>übermittelt wurden                                                        |
| 8  | Consumed connection size                          | Get        | UINT            | Maximale Anzahl der Bytes,<br>die über diese Verbindung<br>empfangen wurden                                                          |
| 9  | Expected packet rate                              | Get/Set    | UINT            | Definiert das Timing der aktuellen Verbindung                                                                                        |

| 12 | Watchdog<br>timeout action                        | Get/Set | USINT           | Regelt das Verhalten bei<br>Inaktivität und Watchdog<br>Timeouts                                                                                                    |
|----|---------------------------------------------------|---------|-----------------|----------------------------------------------------------------------------------------------------|
| 13 | Produced<br>connection<br>path length             |         | UINT            | Anzahl der Bytes des Attri-<br>buts "Produced connection<br>path"                                                                                                    |
| 14 | Produced<br>connection<br>path                    |         | Packed<br>EPATH | Zeigt die Application<br>Object(s) an, deren Daten in<br>der aktuellen Verbindung<br>produziert wurden.                                                                                                    |
| 15 | Consumed connection path length                   |         | UINT            | Anzahl der Bytes des<br>Attributs "Consumed<br>connection path"                                                                                                    |
| 16 | Consumed<br>connection<br>path                    |         | Packed<br>EPATH | Zeigt die Application<br>Object(s) an, deren Daten in<br>der aktuellen Verbindung<br>verwendet wurden.                                                                                                    |
| 17 | Production<br>inhibit time                        |         | UINT            | Legt die minimale Zeit<br>zwischen den Datenproduk-<br>tionen fest.<br>Dieses Attribut ist für alle I/O<br>Client Verbindungen<br>notwendig.<br>Ausgenommen sind Verbin-<br>dungen mit zyklischem<br>Produktionsauslöser. |
| #  | Name                                              | Zugriff | Тур             | Beschreibung                                                                                                    |
| 1  | State                                             | Get     | USINT           | Zustand des Objekts<br>3: Etabliert                                                                                                    |
| 2  | Instance ture                                     | Cat     |                 | 5: Latente Loschen                                                                                                    |
| 2  | instance type                                     | Gel     | USINT           | eine I/O-Verbindung oder<br>eine Explicit-Verbindung<br>handelt.                                                                                                    |
| 3  | Transport-<br>Class trigger                       | Get     | BYTE            | Legt das Verhalten der<br>Verbindung fest                                                                                                    |
| 4  | DeviceNet<br>produced<br>connection id            | Get     | UINT            | In CAN Identifier Feld<br>platziert, wenn über die<br>bestehende Verbindung in<br>einem DeviceNet- Subnet<br>Daten versendet werden.                                                                                      |
| 5  | DeviceNet<br>consumed<br>connection id            | Get     | UINT            | Wert steht im CAN Identi-<br>fier Feld. Er signalisiert,<br>dass Nachrichten<br>empfangen werden<br>können.                                                                                                    |
| 6  | DeviceNet<br>initial comm<br>characteri-<br>stics | Get     | BYTE            | Definiert die Nachrichten-<br>gruppe dieser Verbindung<br>anhand von Verbrauch und<br>Produktion.                                                                                                    |

Instance 10...12

| 7  | Produced<br>connection<br>size | Get     | UINT  | Maximale Anzahl der<br>Bytes, die über diese<br>Verbindung übermittelt<br>wurden |
|----|--------------------------------|---------|-------|----------------------------------------------------------------------------------|
| 8  | Consumed<br>connection<br>size | Get     | UINT  | Maximale Anzahl der<br>Bytes, die über diese<br>Verbindung empfangen<br>wurden   |
| 9  | Expected packet rate           | Get/Set | UINT  | Definiert das Timing der aktuellen Verbindung                                    |
| 12 | Watchdog<br>timeout action     | Get/Set | USINT | Regelt das Verhalten bei<br>Inaktivität und Watchdog<br>Timeouts                 |

### Class Code 0x2b Hex - Acknowledge Handler Object

Die Gateway-Komponente unterstützt in dieser Klasse folgende Services:

#### **Class Services**

 Get Attribute Single (0x0e): Diese Funktion setzt den Inhalt bestimmter Attribute zur
ück.

#### **Instance Services**

- Get Attribute Single (0x0e): Diese Funktion setzt den Inhalt bestimmter Attribute zurück.
- Set Attribute Single (0x10): Diese Funktion ändert den Wert eines Attributs

Die Gateway-Komponente unterstützt in dieser Klasse folgende Daten:

| Instance 0 | # | Name         | Zugriff | Тур  | Wert   |
|------------|---|--------------|---------|------|--------|
|            | 1 | Version      | Get     | UINT | 0x0001 |
|            | 2 | Max Instance | Get     | UINT | 0x0001 |

| # | Name                 | Zugriff | Тур   | Beschreibung                                                                                                    | Wert                                                             |
|---|----------------------|---------|-------|----------------------------------------------------------------------------------------------------|------------------------------------------------------------------|
| 1 | Acknowledge<br>Timer | Get/Set | UINT  | Wartezeit für die<br>Bestätigung                                                                                                    | Wertebereich<br>1-65, 535 ms<br>0=ungültig<br>Defaultwert:<br>16 |
| 2 | Retry Limit          | Get/Set | USINT | Anzahl der Ti-<br>meouts, die abzu-<br>warten sind. Da-<br>nach wird eine Mel-<br>dung an den Con-<br>troller gesendet um<br>ein Überschreiten<br>der Wiederholungs-<br>grenze zu melden | Defaultwert: 1                                                   |

Instance 1

| 3 | Producing<br>Connection<br>Instance | Get/Set | UINT              | Verbindungsin-<br>stanz, die den Pfad<br>der Produktionsda-<br>ten enthält, die eine<br>Rückmeldung an<br>den Controller<br>gesendet haben. | Defaultwert: 4 |
|---|-------------------------------------|---------|-------------------|----------------------------------------------------------------------------------------------------|----------------|
| 4 | Ack List Size                       | Get     | BYTE              | Maximale Anzahl<br>der teilnehmenden<br>Instanzen in der<br>Acknowledge Liste.                                                              | 1              |
| 5 | Ack List                            | Get     | Array of<br>USINT | Liste aller aktiven<br>Verbindungsinstan-<br>zen, die Acknow-<br>ledges erhalten.                                                           | N/A            |
| 6 | Data with Ack<br>Path List Size     | Get     | BYTE              | Maximale Anzahl<br>der Teilnehmer aus<br>Attribut "Data with<br>Ack Path List                                                               | 1              |
| 7 | Data with Ack<br>Path List          | Get     | Array of<br>USINT | Liste aller Verbin-<br>dungsteilnehmer.<br>Wird verwendet,<br>um Daten, die mit<br>einer Rückmeldung<br>empfangen wurden<br>weiterzuleiten  | N/A            |

### Class Code Hex 0xa0 - I/O Data Input Mapping

In diesem Objekt haben Sie die Möglichkeit, auf die I/O-Daten zuzugreifen. Der Prozessdaten-Eingangsbereich wird hier auf die verschiedenen Attribute in Instance 1 dieser Class verteilt.

Sie können auf diese Werte auch über Class 3, Instance 0x96-0x9a zugreifen.

Die Gateway-Komponente unterstützt in dieser Klasse folgende Services:

#### **Class Services**

 Get Attribute Single (0x0e): Diese Funktion setzt den Inhalt bestimmter Attribute zur
ück.

#### Instance Services

 Get Attribute Single (0x0e): Diese Funktion setzt den Inhalt bestimmter Attribute zurück.

Die Gateway-Komponente unterstützt in dieser Klasse folgende Daten:

| Instance 0 | #   | Name    | Zugriff | Тур            | Wert                                                          |
|------------|-----|---------|---------|----------------|---------------------------------------------------------------|
|            | 1   | Version | Get     | UINT           | 0x0001                                                        |
|            |     |         |         |                |                                                               |
| Instance 1 | #   | Name    | Zugriff | Тур            | Beschreibung                                                  |
|            | 1   | Data    | Get     | Array of USINT | Die ersten 64 Bytes des<br>Prozessdaten-Eingangs-<br>bereichs |
|            |     |         |         |                | Auch verfügbar in In-<br>stance 0x64                          |
|            | 2-8 | Data    | Get     | Array of USINT | Nicht verwendet                                               |

### Class Code Hex 0xa1 - I/O Data Input Mapping

In diesem Objekt haben Sie die Möglichkeit, auf die I/O-Daten zuzugreifen. Der Prozessdaten-Ausgangsbereich wird hier auf die verschiedenen Attribute in Instance 1 dieser Class verteilt.

Sie können auf diese Werte auch über das Assambly Object zugreifen.

Die Gateway-Komponente unterstützt in dieser Klasse folgende Services:

#### **Class Services**

 Get Attribute Single (0x0e): Diese Funktion setzt den Inhalt bestimmter Attribute zur
ück.

#### Instance Services

 Get Attribute Single (0x0e): Diese Funktion setzt den Inhalt bestimmter Attribute zur
ück.

Die Gateway-Komponente unterstützt in dieser Klasse folgende Daten:

| Instance 0 | # | Name    | Zugriff | Тур  | Wert         |
|------------|---|---------|---------|------|--------------|
|            | 1 | Version | Get     | UINT | 0x0001       |
|            |   |         |         |      |              |
| Instance 1 | # | Name    | Zugriff | Тур  | Beschreibung |

| 1   | Data | Get/Set | Array of USINT | Die ersten 64 Bytes des<br>Prozessdaten-Eingangs-<br>bereichs |
|-----|------|---------|----------------|---------------------------------------------------------------|
|     |      |         |                | Auch verfügbar in In-<br>stance 0x64                          |
| 2-8 | Data | Get/Set | Array of USINT | Nicht verwendet                                               |

### Class 0xa2 - I/O Data Output Mapping

Mit diesem Objekt können Sie Daten über die Partner Gateway-Komponente abfragen.

Die Gateway-Komponente unterstützt in dieser Klasse folgende Services:

#### **Class Services**

- Get Attribute Single (0x0e)

#### **Instance Services**

- Get Attribute Single (0x0e)
- Set Attribute Single (0x10)

Die Gateway-Komponente unterstützt in dieser Klasse folgende Daten:

| Instance 0 | # | Name        | Zugriff | Тур               | Wert                                                                    |
|------------|---|-------------|---------|-------------------|-------------------------------------------------------------------------|
|            | 1 | Version     | Get     | UINT              | 0x0001                                                                  |
|            |   |             |         |                   |                                                                         |
| Instance 1 | # | Name        | Zugriff | Тур               | Beschreibung                                                            |
|            | 1 | Type ID     | Get     | Array of<br>USINT | Type ID der Partner Gate-<br>way-Komponente                             |
|            | 2 | Input Size  | Get     | Array of<br>USINT | Eingangsgröße der Part-<br>ner Gateway-Komponente                       |
|            | 3 | Output Size | Get     | Array of<br>USINT | Ausgangsgröße der Part-<br>ner Gateway-Komponente                       |
|            | 4 | Bus State   | Get     | Array of<br>USINT | Zustand der Feldbus-Ver-<br>bindung der Partner Gate-<br>way-Komponente |

# 6 Technische Daten

# 6.1 Technische Daten

| Maße    |          |
|---------|----------|
| Breite  | 22,5 mm  |
| Höhe    | 96 mm    |
| Tiefe   | 110,4 mm |
| Gewicht | 90 g     |

| Elektrische Daten                                       |         |
|---------------------------------------------------------|---------|
| Versorgungsspannung                                     | 24 V DC |
| Stromaufnahme im Betrieb<br>(Zyklischer Datenaustausch) | 100 mA  |
| Statusanzeige                                           | LED     |

| Umgebungsbedingungen |                  |  |  |  |
|----------------------|------------------|--|--|--|
| Umgebungstemperatur  | 0 – 60 °C        |  |  |  |
| Lagertemperatur      | - 25 – 60 °C     |  |  |  |
| Luftfeuchtigkeit     | 93 % (bei 40 °C) |  |  |  |
| Betauung             | Nicht erlaubt    |  |  |  |
| Schutzart            |                  |  |  |  |
| Schaltschrank        | IP54             |  |  |  |
| Gehäuse              | IP20             |  |  |  |
| Klemmenbereich       | IP20             |  |  |  |

| Daten zur Montage |             |  |  |  |  |
|-------------------|-------------|--|--|--|--|
| Hutschiene        | 35 x 7,5 mm |  |  |  |  |
| Höhe              | 96 mm       |  |  |  |  |
| Tiefe             | 110,4 mm    |  |  |  |  |

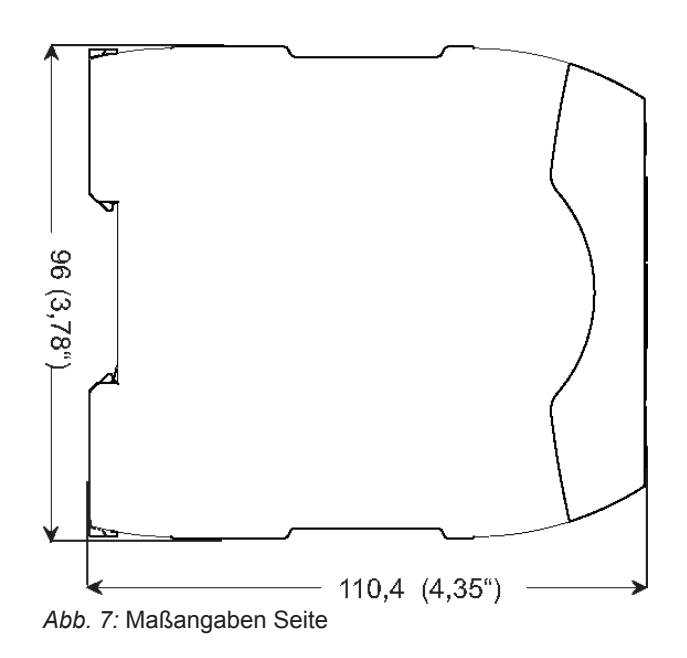

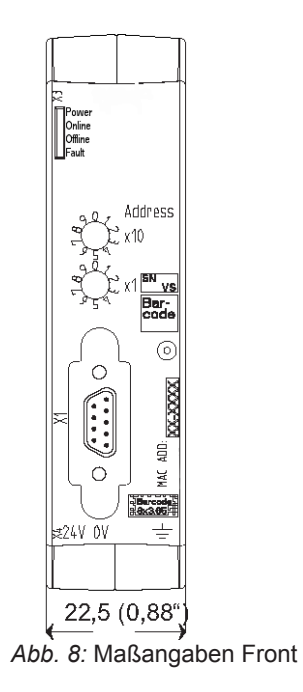